## Simple Crab Landing Report

## Go to: http://elandingst.alaska.gov/elandings/Login

Enter the following user ID and password:

UserID Password bcrabs B\_crabs

## From the Reports Menu page, click on the Crab Landing Report button

| TO MAKE A NEW REPORT, please sele | ct your operation and choose one of the | following: |                     |
|-----------------------------------|-----------------------------------------|------------|---------------------|
| SEAFOODS CORPS UNALASKA           | ~                                       | ·          |                     |
| Groundfish                        | Salmon                                  |            | Shellfish           |
| Groundfish Landing Report         | Salmon Landing Report                   |            | Crab Landing Report |
|                                   | Troll Landing Report                    |            |                     |

Enter the following vessel information:

| Vessel<br>ADF&G | Gear<br>Code | Crew<br>Size | Observers<br>Onboard | Date<br>Fishing<br>Began | Days<br>Fished | Date of<br>Landing | Partial<br>Delivery | Last<br>Delivery<br>for Trip |
|-----------------|--------------|--------------|----------------------|--------------------------|----------------|--------------------|---------------------|------------------------------|
| 72787           | 91           | 6            | 0                    | xx/xx/20xx               | 2              | xx/xx/20xx         | na                  | Yes                          |

| Crab Report 3847 | 75                      |   |                      | Status: Not Submitted |   |  |                         |                  |   |  |
|------------------|-------------------------|---|----------------------|-----------------------|---|--|-------------------------|------------------|---|--|
| Header           |                         |   |                      |                       |   |  |                         |                  |   |  |
| ADFG Vessel # 🚯  | 72787                   |   | Gear Code 🕚          | 91 - Pot              | ~ |  | Port 🕚                  | Unalakleet - UNA | ~ |  |
| Operation 🚯      | SEAFOODS CORPS UNALASKA | ~ | Date Fishing Began 🚯 | 02/02/2024            |   |  | Paper Fish Ticket 🚯     |                  |   |  |
| Owner            | F5543 Seattle Star F/V  |   | Days Fished 🕄        | 2                     |   |  | IFQ Reported Manually 🕄 | 0                |   |  |
| Custom Processor |                         |   | Date Of Landing 🚯    | 02/04/2024            |   |  | Partial Delivery        |                  |   |  |
| Fed. Permit #    |                         |   | Crew Size 🚯          | 6                     |   |  | Last Delivery For Trip  |                  |   |  |
| RCR #            | 990004 TEST PROCESSOR2  |   | Observers Onboard 🚯  | 0                     |   |  |                         |                  |   |  |

Enter the following permit information:

| CFEC Permit       | Management Program | NMFS ID | IFQ Permit | Species | IPQ Permit |
|-------------------|--------------------|---------|------------|---------|------------|
| K91Q 00112S 2401M | IFQ                | 990031  | 990051     | 921     | 990022     |

| Permit E | ntry Worksh  | eet    |         |           |           |          |           |                                                                       |                                                                                            |                                            |      | ×                     |
|----------|--------------|--------|---------|-----------|-----------|----------|-----------|-----------------------------------------------------------------------|--------------------------------------------------------------------------------------------|--------------------------------------------|------|-----------------------|
| CFEC M   | ag Stripe: 🕄 | b<br>b |         |           |           |          |           | Commer<br>Entry<br>PERN<br>Vessel<br>Permit<br>Cardhe<br>SOOA<br>5001 | ccial Fish<br>Commissi<br>AIT CAR<br>Name<br>Description<br>Ider Name<br>000000<br>A 99999 | eries<br>on 201<br>201<br>A 000000<br>9 11 | 4    |                       |
| Ln       | Fishery      | Permit | YearSeq | Mgmt Pgm  | Pgm<br>ID | Pcnt     | NMFS ID   | IFQPermit                                                             | Spcs                                                                                       | IPQPermit                                  | Area | Max-<br>out<br>pounds |
| 1        | K91Q         | 00112S | 2401M   | IFQ ~     |           |          | 990031    | 990051                                                                | 921                                                                                        | 99002 🗸                                    |      |                       |
|          |              |        |         |           |           |          |           |                                                                       |                                                                                            | ~                                          |      |                       |
| 2        |              |        |         | ~         |           |          |           |                                                                       |                                                                                            | ~                                          |      |                       |
|          |              |        |         |           |           |          |           |                                                                       |                                                                                            | ~                                          |      |                       |
|          |              |        |         | More CFEC | C Permits | More IFC | 2 Permits | Save Cancel                                                           |                                                                                            |                                            |      |                       |

Enter the stat areas as shown below but break up the percentages as you like.
Make sure they add up to 100% and enter your own number of pot lifts and then click on the *Save* button.

| Stat Area | Percent | Pot Lifts |
|-----------|---------|-----------|
| 575731    |         |           |
| 575732    |         |           |
| 575830    |         |           |
| 575802    |         |           |

|           | Percent                |             |
|-----------|------------------------|-------------|
| Stat Area | (Number/Pounds)        | Pot Lifts   |
| 575731    | 25                     | 44          |
| 575732    | 44                     | 50          |
| 575830    | 18                     | 12          |
| 575802    | 13                     | 20          |
|           |                        |             |
|           | More Statistical Areas | Save Cancel |

Next, you will be taken to the Crab Report Display page where you will need to find and click on the Add/Edit button in the Itemized Catch section

| Itemiz | ed Catch    |           |         |           |             |           |                   |             |            |           |        |             |              |
|--------|-------------|-----------|---------|-----------|-------------|-----------|-------------------|-------------|------------|-----------|--------|-------------|--------------|
| Line   | Fish Ticket | Stat Area | Species | Condition | Landed Lbs. | Number    | Pot Lifts         | Disposition | Size/Grade | Sold Lbs. | \$/lb. | Total Value | <b>D s a</b> |
|        |             |           |         |           |             | No data a | vailable in table |             |            |           |        |             |              |
|        |             |           |         |           |             |           |                   |             |            |           |        |             |              |

• You do not need to select the fish ticket or enter Stat Areas or Pot Lifts for lines 1-3 since you used the stat area worksheet. • Enter the catch information below and then click on the Save button

| Species | Condition Code | Weight | Number | Disposition |
|---------|----------------|--------|--------|-------------|
| 921     | 01             | 1000   | 185    | 60          |
| 921     | 01             | 150    | 30     | 79          |

| Specie        | s         | Con | dition Co | ode  | Wei    | ght   | N    | lumber | C  | Disposi | tior | ı        |   |      |   |
|---------------|-----------|-----|-----------|------|--------|-------|------|--------|----|---------|------|----------|---|------|---|
| 921           |           | 01  |           |      | 100    |       | 20   |        | 95 | i       |      |          |   |      |   |
| Itemized Cato | h         |     |           |      |        |       |      |        |    |         |      |          |   |      | × |
| Stat Area     | Pct       | Pot | Lifts     |      |        |       |      |        |    |         |      |          |   |      |   |
| 575731        | 25        | 44  |           |      |        |       |      |        |    |         |      |          |   |      |   |
| 575732        | 44        | 50  |           |      |        |       |      |        |    |         |      |          |   |      |   |
| 575830        | 18        | 12  |           |      |        |       |      |        |    |         |      |          |   |      |   |
| 575802        | 13        | 20  |           |      |        |       |      |        |    |         |      |          |   |      |   |
| Ln I          | Fish Ticl | (et | Stat Area | Spec | ies    | Cond  |      | Lbs.   | Ν  | umber   | I    | Pot Lift | s | Disp |   |
| 1             |           | ~   |           | 921  |        | 01    |      | 1000   | 1  | 85      |      |          |   | 60   |   |
| 2             |           | ~   |           | 921  |        | 01    |      | 150    | 3  | 0       |      |          |   | 79   |   |
| 3             |           | ~   |           | 921  |        | 01    |      | 100    | 2  | 0       |      |          |   | 95   |   |
| 4             |           | ~   |           |      |        |       |      |        |    |         |      |          |   |      |   |
|               |           |     |           |      | More I | Lines | Save | Cancel |    |         |      |          |   |      |   |

You will be taken back to the Crab Report Display screen.

• Click Save at the bottom of the report.

| Itemiz | ed Catch    |           |              |           |               |        |           |             |            |           |        |             |       |
|--------|-------------|-----------|--------------|-----------|---------------|--------|-----------|-------------|------------|-----------|--------|-------------|-------|
| Line   | Fish Ticket | Stat Area | Species      | Condition | Landed Lbs.   | Number | Pot Lifts | Disposition | Size/Grade | Sold Lbs. | \$/lb. | Total Value | D the |
| 1      |             |           | 921 Red king | 1 Whole   | 1,000.00      | 0 1    | 85        | 60 Sold     |            |           |        |             | ø     |
| 2      |             |           | 921 Red king | 1 Whole   | 150.00        | 0      | 30        | 79 Deadloss |            |           |        |             | ø     |
| 3      |             |           | 921 Red king | 1 Whole   | 100.00        | 0 :    | 20        | 95 Pers use |            |           |        |             | 1     |
|        |             |           |              |           | $\rightarrow$ | Save   | Cancel    |             |            |           |        |             |       |

• From the menu select *Allocate Permits* to assign the fish ticket to the catch items.

| Crab Report 384775                                                                                                    |                                                                                                    |                                                                                                    |                                                                                          |
|----------------------------------------------------------------------------------------------------|----------------------------------------------------------------------------------------------------|----------------------------------------------------------------------------------------------------|------------------------------------------------------------------------------------------|
| PROGRESS                                                                                                    | Next Step: Sub                                                                                                    | nit Initial Report                                                                                                    | ≡Menu •                                                                                  |
| Header                                                                                                    |                                                                                                    |                                                                                                    | Edit                                                                                     |
| ADFG Vessel # 72787 BAVADO<br>Operation 640 SEAFOODS CORPS UNALASKA<br>Owner 75343 Seattle Star F/V<br>Custom Processor<br>Fed. Permit #<br>RCR # 990004 TEST PROCESSOR2 | Gear Code 91 Pot<br>Date Fishing Began 02/02/2024<br>Date 97 Fished 2<br>Date 07 Landing 02/04/2024<br>Crew Ster 6<br>Observers Onboard 0 | Port UNA Unalakkeet<br>Paper Fish Ticket<br>HPR genorta Manually FALSE<br>Partial Delivery FALSE<br>Last Delivery for Trip TRUE | Allocate Catch to Permits<br>Submit Initial Report<br>Delete Report<br>Check IFQ Balance |
|                                                                                                    | Tender Delivery Information                                                                                                    |                                                                                                    |                                                                                          |
| Tender ADFG Vessel #<br>Tender Batch<br>Tally Invoice                                                                                                    | Time of Landing<br>Tender Dock Offid Date<br>Tender Dock Offid Time                                                                       | Thumb Drive ID<br>Dock Delivery                                                                                                 |                                                                                          |

• From the Menu select Submit Initial Report

| Success Itemized catch allocated to fish tickets for permits                                                                                                    |                                                                                                    |                                                                                                    | ×                                                                                                    |
|----------------------------------------------------------------------------------------------------|----------------------------------------------------------------------------------------------------|----------------------------------------------------------------------------------------------------|----------------------------------------------------------------------------------------------------|
| Crab Report 384775 PRIOGRESS                                                                                                    |                                                                                                    | Next Step: Submit Initial Report                                                                                               | ≡Menu ▼                                                                                                    |
| Header<br>ADFG Vessel # 72787 BRAVADO<br>Operation 440 SEAFCODS CORPS UNALASKA<br>Owner F5543 Seattle Star F/V<br>Custom Processor<br>Fed. Permit #<br>RCR # 990004 TEST PROCESSOR2 | Gear Code 91 Pot<br>Date Fishing Began 02/02/2024<br>Days Fished 2<br>Date Of Landing 02/04/2024<br>Crew Size 6<br>Observers Onboard 0 | Port UNA Unalakieet<br>Paper Fish Ticket<br>II:0 Roprof Manualy FALSE<br>Partial Delivery FALSE<br>Last Delivery For Ting TRUE | Edit<br>Undo Allocation of Catch to Permits<br>Submit Initial Report<br>Delete Report<br>Landing Report Summary PDF |
| Tender ADFG Vessel #<br>Tender Batch<br>Tally Invoice                                                                                                    | Tender Delivery Information<br>Time of Landing<br>Tender Dock Offid Date<br>Tender Dock Offid Time                                     | Dh<br>Thumb Drive ID<br>Dock Delivery                                                                                          | Landing Report Summary Spreadsheet<br>Check IFQ Balance                                                             |

• From the Menu click on Add Grading and Pricing

| Crab Report 384775                                                                                                    |                                                                                                    |                                                                                                    |                                                                                            |
|----------------------------------------------------------------------------------------------------|----------------------------------------------------------------------------------------------------|----------------------------------------------------------------------------------------------------|--------------------------------------------------------------------------------------------|
| PROGRESS                                                                                                    | Nex                                                                                                    | t Step: Generate IFQ Reports                                                                                                    | ≡Menu ▼                                                                                    |
| Header                                                                                                    |                                                                                                    |                                                                                                    | Edit                                                                                       |
| ADFG Vessel # 72787 BRAVADO<br>Operation 640 Seafoods Corps Unaleska<br>Owner F5543 Seattle Star F/V<br>Custom Processor<br>Fed. Permit #<br>RCR # 990004 TEST PROCESSOR2 | Gear Code 31 Pot<br>Date Fishing Began 02/02/2024<br>Days Fished 2<br>Date Of Landing 02/04/2024<br>Crew Size 6<br>Observers Onboard 0 | Port UNA Unalakieet<br>Paper Fish Ticket<br>190 Reported Nauvily FALSE<br>Partial Delivery FALSE<br>Last Delivery for Trijo TRUE | Add Grading and Pricing<br>Generate IFQ Reports<br>Edit IFQ Reports<br>Submit Final Report |
|                                                                                                    | Tender Delivery Information                                                                                                    |                                                                                                    | Landing Report Summary PDF                                                                 |
| Tender ADFG Vessel #<br>Tender Batch<br>Tally Invoice                                                                                                    | Time of Landing<br>Tender Dock Offid Date<br>Tender Dock Offid Time                                                                    | Thumb Drive ID<br>Dock Delivery                                                                                                  | Landing Report Summary Spreadsheet<br>Check IFQ Balance                                    |

• Enter grading and pricing values for 1,000 lbs of crab and click on the Save button.

| Consoli | Consolidated Grading and Pricing |            |                |            |          |            |                |        |  |  |
|---------|----------------------------------|------------|----------------|------------|----------|------------|----------------|--------|--|--|
| Ln      | Species                          | Cond       | Landed<br>Lbs. | Disp       | GP<br>Ln | Size/Grade | Sold<br>Pounds | \$/lb. |  |  |
| 1       | 921 Red<br>king                  | 1<br>Whole | 1,000.000      | 60<br>Sold | 1        | 3/6        | 125            | 4.00   |  |  |
|         |                                  |            |                |            | 2        | 7/9        | 375            | 5.25   |  |  |
|         |                                  |            |                |            | 3        | 10/12      | 500            | 6.33   |  |  |
|         |                                  |            | More G/P       | Lines      | Save     | Cancel     |                |        |  |  |

Click Save at the bottom of the page to save the landing report.

| Itemiz | temized Catch |           |              |           |               |        |           |             |            |           |        |             |              |
|--------|---------------|-----------|--------------|-----------|---------------|--------|-----------|-------------|------------|-----------|--------|-------------|--------------|
| Line   | Fish Ticket   | Stat Area | Species      | Condition | Landed Lbs.   | Number | Pot Lifts | Disposition | Size/Grade | Sold Lbs. | S/Ib.  | Total Value | <b>3</b> % 0 |
| 1      | E24 000426    |           | 921 Red king | 1 Whole   | 1,000.000     | 18     | 5         | 60 Sold     | 3/6        | 125.000   | \$4.00 | \$500.00    |              |
|        |               |           |              |           |               |        |           |             | 7/9        | 375.000   | \$5.25 | \$1,968.75  |              |
|        |               |           |              |           |               |        |           |             | 10/12      | 500.000   | \$6.33 | \$3,165.00  |              |
| 2      | E24 000426    |           | 921 Red king | 1 Whole   | 150.000       | 3      | 0         | 79 Deadloss |            |           |        |             | ø            |
| 3      | E24 000426    |           | 921 Red king | 1 Whole   | 100.000       | 2      | :0        | 95 Pers use |            |           |        |             |              |
|        |               |           |              |           | $\rightarrow$ | Save   | ancel     |             |            |           |        |             |              |

The next step is to generate your IFQ report. Select *Generate IFQ Reports* from the menu.

| دَتab Report 384775                                                                                                    |                                                                                                    |                                                                                                    |                                                                                             |  |  |  |  |
|----------------------------------------------------------------------------------------------------|----------------------------------------------------------------------------------------------------|----------------------------------------------------------------------------------------------------|---------------------------------------------------------------------------------------------|--|--|--|--|
| PROGRESS                                                                                                    | Next                                                                                                    | Step: Generate IFQ Reports                                                                                                    | ≡ Menu ◄                                                                                    |  |  |  |  |
| Header                                                                                                    |                                                                                                    |                                                                                                    | Edit                                                                                        |  |  |  |  |
| ADFG Vessel # 72787 BRAVADO<br>Operation 640 Seafoods Corps Unalisska<br>Owner 75543 Seattle Star F/V<br>Custom Processor<br>Fed. Permit #<br>RCR # 900004 TEST PROCESSOR2 | Gear Code 91 Pot<br>Date Fishing Began 02/02/2024<br>Days Fished 2<br>Date 0f Landing 02/04/2024<br>Crew Size 6<br>Observers Onboard 0 | Port UNA Unalakieet<br>Paper Fish Ticket<br>II'd Reported Monawaly FALSE<br>Partial Delivery FALSE<br>Last Delivery For Trp TRUE | Edit Grading and Pricing<br>Generate IPQ Reports<br>Edit IFQ Reports<br>Submit Final Report |  |  |  |  |
|                                                                                                    | Tender Delivery Information                                                                                                    |                                                                                                    |                                                                                             |  |  |  |  |
| Tender ADFG Vessel #<br>Tender Batch<br>Tally Invoice                                                                                                    | Time of Landing<br>Tender Dock Offid Date<br>Tender Dock Offid Time                                                                    | Thumb Drive ID<br>Dock Delivery                                                                                                  | Landing Report Summary Spreadsheet<br>Check IFQ Balance                                     |  |  |  |  |

Once you've verified that your pounds and allocations are correct, click on the Submit IFQ Reports button from the dropdown menu.

| Crab Report 384775                                                                                                    |                                                                                                    |                                                                                                    |                                                                                           |  |  |  |  |  |
|----------------------------------------------------------------------------------------------------|----------------------------------------------------------------------------------------------------|----------------------------------------------------------------------------------------------------|-------------------------------------------------------------------------------------------|--|--|--|--|--|
| PROGRESS                                                                                                    | PROGRESS Next Step: Submit IFQ Report                                                                                                  |                                                                                                    |                                                                                           |  |  |  |  |  |
| Header                                                                                                    |                                                                                                    |                                                                                                    | Edit                                                                                      |  |  |  |  |  |
| ADFG Vessel # 72787 BRAVADO<br>Operation 440 Seatodo Corps Unalaska<br>Owner 75543 Seattle Star F/V<br>Custom Processor<br>Fed. Permit #<br>RCR # 990004 TEST PROCESSOR2 | Gear Code 91 Pot<br>Date Fishing Began 02/02/0204<br>Days Fished 2<br>Date Of Landing 02/04/2024<br>Crew Size 6<br>Observers Onboard 0 | Port UNA Unalakieet<br>Paper Fish Ticket<br>IIP Reported Monulary FALSE<br>Partial Delivery FALSE<br>Last Delivery For Tip TRUE | Edit Grading and Pricing<br>Edit IFQ Reports<br>Submit IFQ Reports<br>Submit Final Report |  |  |  |  |  |
|                                                                                                    | Tender Delivery Information                                                                                                    |                                                                                                    |                                                                                           |  |  |  |  |  |
| Tender ADFG Vessel #<br>Tender Batch<br>Tally Invoice                                                                                                    | Time of Landing<br>Tender Dock Offid Date<br>Tender Dock Offid Time                                                                    | Thumb Drive ID<br>Dock Delivery                                                                                                 | Landing Report Summary Spreadsheet<br>Check IFQ Balance                                   |  |  |  |  |  |

NOTE: In the Training environment, IFQ submissions always redline.

From the dropdown menu select Submit Final Report.

| Crab Report 384775                                                                                                    |                                                                                                    |                                                                                                    |                                                                                                    |  |  |  |  |
|----------------------------------------------------------------------------------------------------|----------------------------------------------------------------------------------------------------|----------------------------------------------------------------------------------------------------|----------------------------------------------------------------------------------------------------|--|--|--|--|
| PROGRESS                                                                                                    |                                                                                                    | Next Step: Submit Final Report                                                                                                   | ≡Menu ▼                                                                                                    |  |  |  |  |
| Header                                                                                                    |                                                                                                    |                                                                                                    | Edit                                                                                                    |  |  |  |  |
| ADFG Vesael # 72787 BRAVADO<br>Operation 640 Seafoods Corps Unalaska<br>Owner 75543 Seattie Star F/V<br>Custom Processor<br>Fed. Permit #<br>RCR # 990004 TEST PROCESSOR2 | Gear Code 91 Pot<br>Date Fishing Began 02/02/2024<br>Days Fished 2<br>Date 01 Landing 02/04/2024<br>Crew Size 6<br>Observers Onboard 0 | Port UNA Unalableet<br>Paper Fish Ticket<br>1970 Reported Manually FALSE<br>Partial Delivery FALSE<br>Last Delivery For Tip TRUE | Edit Grading and Pricing<br>Download IFQ Receipts to Print<br>Submit Final Report<br>Landing Report Summary PDF |  |  |  |  |
|                                                                                                    | Tender Delivery Information                                                                                                    |                                                                                                    |                                                                                                    |  |  |  |  |
| Tender ADFG Vessel #<br>Tender Batch<br>Tally Invoice                                                                                                    | Time of Landing<br>Tender Dock Offid Date<br>Tender Dock Offid Time                                                                    | Thumb Drive ID<br>Dock Delivery                                                                                                  | Check IFQ Balance                                                                                               |  |  |  |  |

You're almost done submitting your Crab IFQ Landing Report! Two more steps to go.

1. You will need to click on the Download IFQ Receipts to Print from the Menu

| Crab Report 384775                                                                                                    |                                                                                                   |                                                                                                    |                                                                                                    |  |  |
|----------------------------------------------------------------------------------------------------|---------------------------------------------------------------------------------------------------|----------------------------------------------------------------------------------------------------|----------------------------------------------------------------------------------------------------|--|--|
| PROGRESS                                                                                                    |                                                                                                   | Final Submit Status 100%                                                                                                    | ≡Menu •                                                                                                    |  |  |
| Header         Gear Code 91 Ppt           Operation 640 Seatoots Corps Unalaska<br>Owner 15345 Seatile Star F/V         Date Fishing Began 02/02/2024           Owner 15345 Seatile Star F/V         Date 01 Analing (20/4/2024)           Cutsom Processor         Date 01 Analing (20/4/2024)           Fed. Permit #         Crew Stare 6           R.R.# 990004 TEST PROCESSOR2         Observers Onboard 0 |                                                                                                   | Port UNA Unalakieet<br>Paper Fish Ticket<br>If Ca Reported Mixwelly FALSE<br>Partial Delivery FALSE<br>Last Delivery FaLSE<br>Last Delivery Fa Tity TRUE | Edit<br>Edit Grading and Pricing<br>Download IFQ Receipts to Print<br>Landing Report Summary PDF<br>Landing Report Summary Spreadsheet |  |  |
| Tender ADFG Vessel #<br>Tender Batch<br>Tally Invoice                                                                                                    | Tender Delivery Informatio<br>Time of Landing<br>Tender Dock Offid Date<br>Tender Dock Offid Time | on<br>Thumb Drive ID<br>Dock Delivery                                                                                                    | Check IFQ Balance                                                                                                    |  |  |

2. Locate and click on the fish ticket in blue text

| P | ermit Worksheet |                   |               |              |      |         |            |         |            |      |              |  |
|---|-----------------|-------------------|---------------|--------------|------|---------|------------|---------|------------|------|--------------|--|
| F | ish Ticket #    | CFEC Permit       | Permit Holder | Mgmt Program | Pct% | NMFS ID | IFQ Permit | Species | IPQ Permit | Area | Max-out Lbs. |  |
| Ε | 24 000426       | K91Q 00112S 2401M | DUTCH HARRIS  | IFQ          | 100  | 990031  | 990051     | 921     | 990022     |      |              |  |
|   |                 |                   |               |              |      |         |            |         |            |      |              |  |

You have successfully submitted a crab IFQ landing report.

 ${\small Simple CrabLanding Report.pdf}$